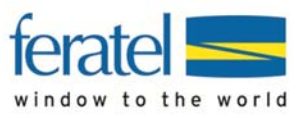

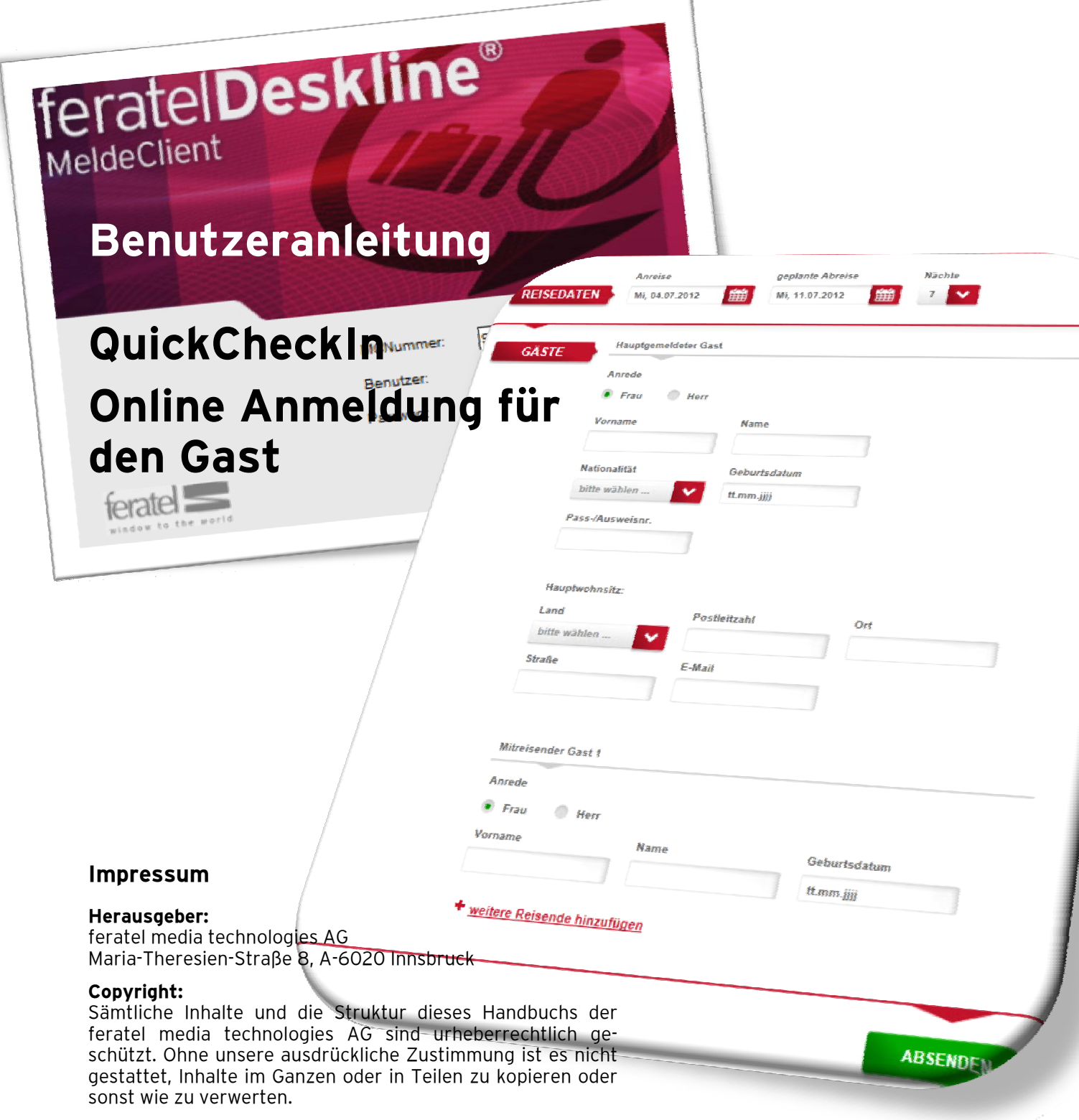

Für die Richtigkeit und Vollständigkeit der gebotenen Informationen und der von anderen Diensten übernommenen Daten wird keine Gewähr übernommen. Den bereitgestellten Informationen kommt keine Rechtsverbindlichkeit zu.

# 12.07.2012

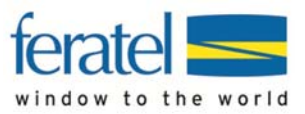

## Inhaltsverzeichnis

| Einleitung                                  | . 3 |
|---------------------------------------------|-----|
| SCHRITT 1 - Einstellungen vornehmen         | .4  |
| Bereich Datenfelder:                        | . 4 |
| Bereich Anpassung Farben:                   | 5   |
| Bereich Beschreibung Startseite             | 5   |
| Bereich Beschreibung Bestätigungsseite      | . 6 |
| Bereich QuickCheckIn Link                   | .7  |
| SCHRITT 2 - Vorregistrierung                | .8  |
| SCHRITT 3 - Gästeblatt bearbeiten           | .9  |
| Automatische Übernahme aus Vorregistrierung | 10  |

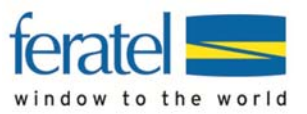

## Einleitung

Sehr geehrte Damen und Herren,

QuickCheckIn ist das jüngste Produkt von feratel und ist ein online- Gästemeldeblatt für den Gast. Senden Sie Ihren Gästen dieses Formular, der Gast füllt das Blatt aus und sendet es Ihnen per Mausklick retour - automatisch werden die erhaltenen Daten im MeldeClient gespeichert.

Sie brauchen Das Gästemeldeblatt nicht mehr selbst vollständig auszufüllen, müssen die Daten nur noch bestätigen und können dem Gast bei Anreise das fertig ausgefüllte Gästemeldeblatt zur Unterschrift vorlegen.

| uickChockIn" und    |                                                |                                                                   |                                                            |                                                                          |
|---------------------|------------------------------------------------|-------------------------------------------------------------------|------------------------------------------------------------|--------------------------------------------------------------------------|
| haffen Sie für Ihre | Lieber Gast,                                   |                                                                   |                                                            |                                                                          |
| ste die Möglichkeit | Wir bedanken uns rec                           | ht herzlich für Ihre Buchung!                                     |                                                            |                                                                          |
| h vorab zu          | Das kommunale Meld                             | egesetz sieht vor, dass unsere                                    | Gäste im Rahmen ihres Auf                                  | enthaltes unter Angabe nachfolgender Daten                               |
| gistrieren.         | bei der zuständigen B                          | ehörde gemeldet werden.                                           |                                                            |                                                                          |
| mit gestalten Sie   | Durch Ausfüllen diese<br>und Ihnen sogleich ih | es Formulares können wir Ihre<br>re Gästekarte, mit einer Vielzal | Anmeldung beim Check-In in<br>hl von vergünstigten Leistun | n unserem Haus auf ein Minimum verkürzen<br>gen bei Ankunft aushändigen. |
| Anreise bzw. den    | Vielen Dank für ihre V                         | orabregistrierung!                                                |                                                            |                                                                          |
| eckin für die Gäste | Testbetrieb Ferientrau                         | Im                                                                |                                                            |                                                                          |
| mfortabler und      |                                                |                                                                   |                                                            |                                                                          |
| en Gästen etwas     | -                                              | Annoise                                                           | genlante Abreise                                           | Nächte                                                                   |
| peit bei der        | DEISEDATEN                                     | Mo 09 07 2012                                                     | Mo 46 07 2012                                              |                                                                          |
| reise.              | REISEDATEN                                     | mo, 03.07.2012                                                    | MO, 16.07.2012                                             |                                                                          |
| Gast wird es Ihnen  |                                                |                                                                   |                                                            |                                                                          |
| nken, muss er       | GÄSTE                                          | Hauptgemeldeter Gast                                              |                                                            |                                                                          |
| ht nach Anreise-    |                                                | Anrede                                                            |                                                            |                                                                          |
| apazen auch noch    |                                                | Erau Herr                                                         |                                                            |                                                                          |
| ndig ausfüllon      |                                                |                                                                   | N                                                          |                                                                          |
| nuly dustulien.     |                                                | vorname                                                           | Name                                                       |                                                                          |
| Darstellung der     |                                                |                                                                   |                                                            |                                                                          |
| tenerfassung        |                                                | Nationalität                                                      | Geburtsdatum                                               | -                                                                        |
| nen Sie seidst      |                                                | bitte wählen 💙                                                    | tt.mm.jjjj                                                 |                                                                          |
| wichtige            |                                                | Pass-/Ausweisnr.                                                  |                                                            |                                                                          |
| tenfelder           |                                                |                                                                   |                                                            |                                                                          |
| ıblenden.           |                                                |                                                                   |                                                            |                                                                          |
|                     |                                                | Hauptwohnsitz:                                                    |                                                            |                                                                          |
|                     |                                                | Land                                                              | Postleitzahl                                               | Ort                                                                      |
|                     |                                                | bitte wählen 🗸 🗸                                                  |                                                            |                                                                          |
|                     |                                                | Straße                                                            | E-Mail                                                     | Telefon                                                                  |
| notten, innen mit   |                                                |                                                                   |                                                            |                                                                          |
| sem neuen           |                                                |                                                                   |                                                            |                                                                          |
| zliches Service für |                                                | Miteriana das Casta                                               |                                                            |                                                                          |
| e Gäste, bereit zu  |                                                | Mitreisender Gast 1                                               |                                                            |                                                                          |
| ellen.              |                                                | Anrede                                                            |                                                            |                                                                          |
|                     |                                                | 🖲 Frau 🛛 Herr                                                     |                                                            |                                                                          |
|                     |                                                | Vorname                                                           | Name                                                       | Geburtsdatum                                                             |
|                     |                                                |                                                                   |                                                            | tt.mm.jjjj                                                               |
|                     |                                                |                                                                   |                                                            |                                                                          |
|                     |                                                | weitere Reisende hir                                              | zufügen                                                    |                                                                          |
|                     |                                                |                                                                   |                                                            |                                                                          |

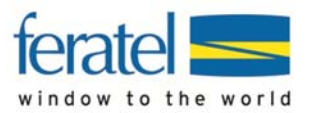

## SCHRITT 1 - Einstellungen vornehmen

Im MeldeClient finden Sie im Karteireiter "Administration" einen neuen TAB-Reiter "QuickCheckIn"

| Meldescheine  | Gästeadressen | Statistiken | Administration | Handbücher |
|---------------|---------------|-------------|----------------|------------|
| Betriebsdaten | QuickCheckIn  |             |                |            |
|               |               |             |                |            |

In diesem Tab besteht die Möglichkeit in den verschieden Bereichen Ihr QuickCheckIn- Blatt individuell zu definieren und zu gestalten.

Nehmen Sie in diesem Bereich keine Anpassungen vor, funktioniert ihr QuickCheckIn trotzdem mit den voreingestellten Standardwerten.

### Bereich Datenfelder:

In diesem Bereich haben Sie die Möglichkeit zu den vordefinierten Datenfeldern (von Gemeinde definierte Pflichtfelder) zusätzliche Felder für das Onlineformular als Pflicht- oder Sollfelder zu aktivieren.

| Datentelder                   |                      |                     |                                                                                                    |                     |
|-------------------------------|----------------------|---------------------|----------------------------------------------------------------------------------------------------|---------------------|
| Hauptgemeldeter Gast - Auswa  | ahl Datenfelder      |                     |                                                                                                    |                     |
| Anreise                       | MUSSFELD             | V Telefon           | MUSSFELD   KANNFELD                                                                                                    |                     |
| 🗹 Geplant Abreise             | MUSSFELD O KANNFELD  | Staatsangehörigkeit | MUSSFELD                                                                                                    |                     |
| Anrede                        | MUSSFELD             | Reisedokument       | MUSSFELD                                                                                                    |                     |
| Titel                         | MUSSFELD    KANNFELD | Ausweisart          | MUSSFELD    KANNFELD                                                                                                    |                     |
| Vorname                       | MUSSFELD             | Staat               | MUSSFELD                                                                                                    |                     |
| Nachname                      | MUSSFELD             | V PLZ               | MUSSFELD                                                                                                    |                     |
| Geb.Datum                     | MUSSFELD             | ✓ Ort               | MUSSFELD                                                                                                    |                     |
| Geburtsort                    | MUSSFELD   KANNFELD  | √ Strasse           | MUSSFELD                                                                                                    |                     |
| Beruf                         | MUSSFELD   KANNFELD  | Anreiseart          | MUSSFELD   KANNFELD                                                                                                    |                     |
| Email                         | MUSSFELD   KANNFELD  | KFZ Nr.             | MUSSFELD      KANNFELD     KANNFELD     K |                     |
| Mitreisender Gast - Auswahl D | atenfelder           |                     |                                                                                                    |                     |
| Anrede                        | MUSSFELD             | Geb.Datum           | MUSSFELD                                                                                                    |                     |
| Titel                         | MUSSFELD   KANNFELD  | Reisedokument       | MUSSFELD   KANNFELD                                                                                                    |                     |
| Vorname                       | MUSSFELD O KANNFELD  | Ausweisart          | MUSSFELD    KANNFELD                                                                                                    |                     |
| Vachname                      | MUSSFELD O KANNFELD  |                     |                                                                                                    |                     |
| QuickCheckle öffere           |                      |                     |                                                                                                    | Casishara           |
| QUICKCheckin offnen           |                      |                     |                                                                                                    | Speichern Abbrechen |

Die Einstellungen werden mit Klick auf den "Speichern" Button gespeichert.

Klicken Sie auf den Button "QuickCheckIn öffnen" um Ihre getroffenen Einstellungen am Online-Formular zu kontrollieren.

Hinweis

Die grauen und nicht wählbaren Felder sind Pflichtfelder die von der Gemeinde/Tourismusverband vorgegeben sind.

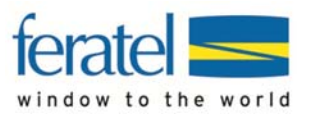

### Bereich Anpassung Farben:

Hier haben Sie die Möglichkeit die Farbe der Feldbezeichnungen, sowie die Farbe des "Absenden" Button individuell anzupassen.

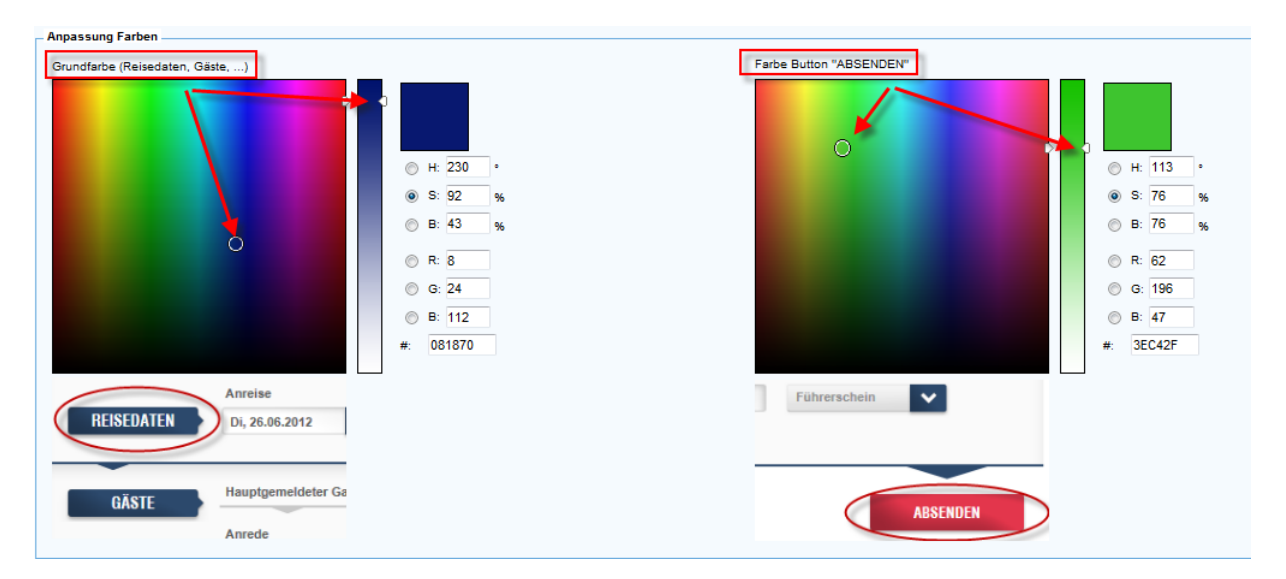

In beiden Bereichen (Grundfarben... und Button) ziehen Sie mit der Maus den Farbzeiger zur gewünschten Farbe, bzw. verschieben den Farbbalken entsprechend. Die getroffenen Einstellungen mit dem Button "Speichern" bestätigen. Prüfen Sie über den Button "QuickCheckIn öffnen" die getroffene Farbauswahl.

### **Bereich Beschreibung Startseite**

Hier verfassen Sie in den vier vorgegebenen Sprachen den Text der als Einleitung/Begrüßung auf dem Onlineformular (QuickCheckIn) dem Gast angezeigt werden soll.

| Beschreibung | Startseite                                                                                                    | _ |              |                                     | - |  |
|--------------|----------------------------------------------------------------------------------------------------|---|--------------|-------------------------------------|---|--|
|              | Lieber Gast,                                                                                                    | * |              | Dear Visitor,                       | * |  |
|              | Wir bedanken uns recht herzlich für Ihre Buchung!                                                                                                    | Ξ |              | Thank you for your booking request! |   |  |
| Deutsch:     | Das kommunale Meldegesetz sieht vor, dass unsere Gäste im Rahmen ihres<br>Aufenthaltes unter Angabe nachfolgender Daten bei der zuständigen Behörde<br>gemeldet werden. | Ŧ | Englisch:    |                                     | Ŧ |  |
|              | Cher hôte,                                                                                                    | * |              | Gent. Ospite,                       | * |  |
|              | nous vous remercions pour votre réservation !                                                                                                    |   |              | Grazie della Sua prenotazione!      |   |  |
| Französisch: |                                                                                                    |   | Italienisch: |                                     |   |  |
|              |                                                                                                    |   |              |                                     |   |  |

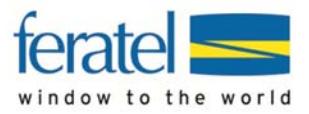

| Quick CheckIn                                                                                                    | : Testbetrieb                                                                                                    |                                                                                                   | <mark>⊟</mark> ⊡ <u>Deutsch</u> ▼<br>1                                                                      |
|----------------------------------------------------------------------------------------------------|----------------------------------------------------------------------------------------------------|---------------------------------------------------------------------------------------------------|----------------------------------------------------------------------------------------------------|
| Lieber Gast,<br>Wir bedanken uns recht<br>Das kommunale Meldeg<br>bei der zuständigen Beh<br>Durch Ausfüllen dieses<br>und Ihnen sogleich ihre<br>Vielen Dank für ihre Vor<br>Testbetrieb Ferientraum | herzlich für Ihre Buchung!<br>esetz sieht vor, dass unsere G<br>örde gemeldet werden.<br>Formulares können wir Ihre A<br>Gästekarte, mit einer Vielzahl<br>abregistrierung! | 2<br>äste im Rahmen ihres Aufentl<br>nmeldung beim Check-In in ur<br>von vergünstigten Leistungen | aaltes unter Angabe nachfolgender Daten<br>serem Haus auf ein Minimum verkürzen<br>bei Ankunft aushändigen. |
| REISEDATEN                                                                                                    | Anreise<br>Do, 05.07.2012                                                                                                    | geplante Abreise<br>Do, 12.07.2012                                                                | Nächte                                                                                                    |
| GÄSTE                                                                                                    | Hauptgemeldeter Gast<br>Anrede<br>Frau Herr<br>Vorname                                                                                                    | Name                                                                                              |                                                                                                    |

Im Onlineformular wird dem Gast nach Auswahl der Sprache (Punkt 1 in Abb.) der von Ihnen definierte Text im Bereich "Beschreibung Startseite" als Begrüßung im oberen Teil (Punkt 2 in Abb.) des Onlineformulares angezeigt.

#### Hinweis:

*Erfassen Sie in den einzelnen Sprachfeldern keinen Text , wird ein Standardtext in Deutsch angezeigt.* 

### Bereich Beschreibung Bestätigungsseite

Hier erfassen Sie in den vorgegebenen Sprachen den Bestätigungstext den der Gast nach absenden der erfassten Daten erhalten soll.

| ì | Beschreibung I | Bestätigungsseite                                                                                 | _ |              |                                                                                 | - |
|---|----------------|---------------------------------------------------------------------------------------------------|---|--------------|---------------------------------------------------------------------------------|---|
|   |                | Vielen Dank für die Vorregistrierung!                                                             | * |              | Thank you for your pre-registration!                                            | * |
|   |                | Wir wünschen Ihnen schon heute eine gute Anreise und einen schönen Aufenthalt<br>in unserem Haus. |   |              | We wish you a safe and wonderful journey and a pleasant stay with us.           |   |
|   | Deutsch:       |                                                                                                   |   | Englisch:    | Testbetrieb Ferientraum                                                         |   |
|   |                | Testbetrieb Ferientraum                                                                           |   |              |                                                                                 |   |
|   |                |                                                                                                   | Ŧ |              |                                                                                 | Ŧ |
|   |                | Nous vous remercions de votre enregistrement et vous souhaitons un bon voyage !                   | * |              | Grazie mille per la preregistrazione!                                           | * |
|   |                | Testbetrieb Ferientraum                                                                           |   |              | Le auguriamo già da oggi un ottimo viaggio ed una buona permanenza nella nostra |   |
|   | Französisch:   |                                                                                                   |   | Italienisch: | struttura.                                                                      |   |
|   |                |                                                                                                   |   |              | Testbetrieb Ferientraum                                                         |   |
|   |                |                                                                                                   | - |              |                                                                                 | - |

Bestätigungsseite die der Gast nach absenden der Daten erhält.

#### Quick CheckIn: Testbetrieb

| Vielen Dank für die Vorregistrierung!           |                                                  |
|-------------------------------------------------|--------------------------------------------------|
| Wir wünschen Ihnen schon heute eine gute Anreis | se und einen schönen Aufenthalt in unserem Haus. |
| Testbetrieb Ferientraum                         |                                                  |
|                                                 |                                                  |

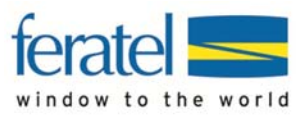

### Bereich QuickCheckIn Link

Das ist Ihr Persönlicher Link für Ihr Online- Gästemeldeblatt. Kopieren Sie den Link und senden diesen, z.B. mit der Reservierungsbestätigung, an Ihre Gäste damit Sie die Meldedaten ausfüllen. Nach Ihrem ermessen können Sie diesen Link Ihren Gästen auf Ihrer Homepage etc. zur Verfügung stellen.

| QuickCheckIn-Link                                                                                                    |                     |
|----------------------------------------------------------------------------------------------------|---------------------|
| Folgender Link führt Sie zu ihrem persönlichen QuickCheckin-Formular: https://meideclient.feratel.at/meideclient/gin/?mc=001C52E9_A857-43D9-9396-E3AD88EE1117 |                     |
| QuickCheckIn öffnen                                                                                                    | Speichern Abbrechen |

Klickt nun der Gast auf den von Ihnen erhaltenen, bzw. bereit gestellten Link, öffnet sich das "QuickCheckln" Formular.

Mit Klick auf den Button "QuickCheckIn öffnen" können Sie auch das Online- Formular öffnen.

| Lieber Gast,                                    |                                                                |                                                             |                                                                        |
|-------------------------------------------------|----------------------------------------------------------------|-------------------------------------------------------------|------------------------------------------------------------------------|
| Wir bedanken uns rech                           | t herzlich für Ihre Buchung!                                   |                                                             |                                                                        |
| Das kommunale Melde<br>bei der zuständigen Be   | gesetz sieht vor, dass unsere<br>hörde gemeldet werden.        | e Gäste im Rahmen ihres Aufe                                | enthaltes unter Angabe nachfolgender Date                              |
| Durch Ausfüllen diese<br>und Ihnen sogleich ihr | s Formulares können wir Ihre<br>e Gästekarte, mit einer Vielza | Anmeldung beim Check-In in<br>hl von vergünstigten Leistung | unserem Haus auf ein Minimum verkürzen<br>gen bei Ankunft aushändigen. |
| Vielen Dank für ihre Vo                         | orabregistrierung!                                             |                                                             |                                                                        |
| Testbetrieb Ferientrau                          | m                                                              |                                                             |                                                                        |
|                                                 |                                                                |                                                             |                                                                        |
|                                                 | Anreise                                                        | geplante Abreise                                            | Nächte                                                                 |
| REISEDATEN                                      | Mo, 09.07.2012                                                 | Mo, 16.07.2012                                              | 7 🗸                                                                    |
| GÄSTE                                           | Hauptgemeldeter Gast                                           |                                                             |                                                                        |
| GASTE                                           | Anrede                                                         |                                                             |                                                                        |
|                                                 | 🖲 Frau 🛛 Herr                                                  |                                                             |                                                                        |
|                                                 | Vorname                                                        | Name                                                        |                                                                        |
|                                                 | Nationalität                                                   | Geburtsdatum                                                |                                                                        |
|                                                 | bitte wählen 💙                                                 | tt.mm.jjjj                                                  |                                                                        |
|                                                 | D                                                              |                                                             |                                                                        |

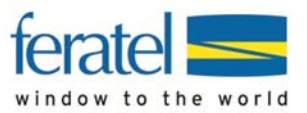

## SCHRITT 2 - Vorregistrierung

Sobald Ihr Gast auf dem erhaltenen Online- Formular (QuickCheckIn) die erfassten Daten mit "Absenden" speichert, finden Sie diese in Ihrem MeldeClient im neuen Karteireiter "Vorregistrierung".

Mit der Übernahme dieser Daten in ein Gästemeldeblatt müssen Sie die Gastdaten nicht mehr selbst erfassen.

| Cerate Testbetrieb (<br>Testgemeinde Schw<br>Meldescheine Gästeadressen        | Gästekarte, 670<br>reiz, 8343 Rotkreuz - Ger<br>Statistiken Admin | D21<br>meinde-ID 90500<br>istration Handb | ücher GästeCard |            |              |       | Verfügt | are Gästet | plätter: 31 | feratel Des<br>MeldeClient | Sklir<br>Abme |
|--------------------------------------------------------------------------------|-------------------------------------------------------------------|-------------------------------------------|-----------------|------------|--------------|-------|---------|------------|-------------|----------------------------|---------------|
| Meldeschein Aktuell In Vorbereitung Angereist Abgereist Suche Vorregistrierung |                                                                   |                                           |                 |            |              |       |         |            |             |                            |               |
| Liste/Suche                                                                    |                                                                   |                                           |                 |            |              |       |         |            |             |                            |               |
| Suchfilter<br>Stichwort: Max 25 v Suchen Reset                                 |                                                                   |                                           |                 |            |              |       |         |            |             |                            |               |
| Aktion Datum registriert                                                       | Anreise                                                           | gepl.Abreise                              | Vorname         | Nachname   | Geburtsdatum | Staat | PLZ     | Ort        | Strasse     | Anz.Gäste                  |               |
| • 🗙 05.07.2012 18:44:44                                                        | 2012-07-05                                                        | 2012-07-12                                | Mustermann0     | Franz0     | 1986-11-15   | A     | 54520   | Testort0   | Teststrasse | 0 3                        |               |
| ··· X 05.07.2012 18:42:55                                                      | 2012-07-06                                                        | 2012-07-10                                | Heinz           | Testmann   |              | А     | 1010    | Wien       | Ringstr. 88 | 1                          |               |
| ★ X 05.07.2012 14:39:05                                                        | 2012-07-06                                                        | 2012-07-13                                | Mustermann0     | MorgenRR   | 1986-11-15   | A     | 54520   | Testort0   | Teststrasse | 0 3                        |               |
| ➡ X 05 07 2012 14:34:08                                                        | 2012-08-11                                                        | 2012-08-18                                | Klaus           | Mustermann | 1988-11-11   | A     | 8020    | Graz       | Burntor 88  | 5 1                        |               |

#### Spaltenbeschreibung

- Aktion: Symbol Ausführen 🐏 : Nach einer zusätzlichen Abfrage übernehmen Sie diesen Datensatz als Vorregistrierung in ein Gästemeldeblatt, das im Karteireiter "In Vorbereitung" gespeichert wird. Mit der Übernahme des Datensatzes in das Gästemeldeblatt wird dieser aus dem Karteireiter "Vorregistrierung" entfernt. Damit sollten Sie in diesem Bereich immer aktuelle Daten haben.
- Aktion: Symbol Löschen X: Damit Löschen Sie diesen Datensatz aus der Vorregistrierung.
- **Datum registriert**: Zeigt an wann die Gästemeldung im System gespeichert wurde.
- Anreise: Zeigt die geplante Anreise der Gäste an.
- **Gepl. Abreise**: Zeigt die geplante Abreise der Gäste an.
- Vorname: Vorname des Hauptgemeldeten Gastes.
- Nachname: Familienname des Hauptgemeldeten Gastes.
- **Geburtsdatum**: Geburtsdatum des Hauptgemeldeten Gastes.
- **Staat**: Land des Hauptgemeldeten Gastes.
- **PLZ**: PLZ des Hauptgemeldeten Gastes.
- **Ort**: Wohnort des Hauptgemeldeten Gastes.
- Strasse: Adresse des Hauptgemeldeten Gastes.
- Anz. Gäste: Anzahl der Personen die der Gast am Online- Formular ausgefüllt hat.

#### Hinweis:

Werden die in der Vorregistrierung gespeicherten Gäste nicht bearbeitet, wird am Tag des erfassten Anreisedatums der Gast automatisch als Vorregistrierung in ein Gästeblatt übernommen und im Karteireiter "Aktuell" im Status "Sollten Anreisen" gespeichert.

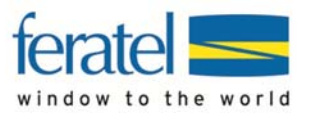

## SCHRITT 3 - Gästeblatt bearbeiten

Die aus der Vorregistrierung in ein Gästemeldeblatt übernommenen Daten werden von Ihnen geprüft und als Gästemeldeschein gespeichert.

| Meldescheinnummer -1 Individualgast |                      |                |         |              |            |         |  |  |  |  |
|-------------------------------------|----------------------|----------------|---------|--------------|------------|---------|--|--|--|--|
| Anreise: 2012-07-05                 |                      |                |         |              |            |         |  |  |  |  |
| geplante Abreise: 2012-07-12        |                      |                |         |              |            |         |  |  |  |  |
| Abreise:                            | Ţ                    |                | Obj.Nr  | r.:          |            |         |  |  |  |  |
| Gästedaten                          |                      |                |         |              |            |         |  |  |  |  |
| Gast1                               |                      |                |         |              |            |         |  |  |  |  |
| Hauptgemeldeter Gast 👻              | Anrede:              | Herr 🔻         |         | Titel:       |            | •       |  |  |  |  |
| pflichtig -                         | Nachname:            | Franz          | 9       | Vorname:     | Mustermar  | าท      |  |  |  |  |
| Gast suchen                         | Strasse:             | Teststrasse 0  |         | Staat:       | Österreich | (A) 🔻   |  |  |  |  |
|                                     | Staatsangehörigkeit: | Österreich (A) | •       | PLZ/Ort:     | 54520      | Testort |  |  |  |  |
|                                     | Geb.Datum/Alter:     | 1986-11-15     |         | Geburtsort:  |            |         |  |  |  |  |
|                                     | Ausweisart:          |                | •       | Ausweis Nr.: | Reisedoku  | iment0  |  |  |  |  |
|                                     | Anreise mit:         |                | -       | KFZ Nr.:     |            |         |  |  |  |  |
|                                     |                      |                |         |              |            |         |  |  |  |  |
| Gast2                               |                      |                |         |              |            |         |  |  |  |  |
| Mitreisende Person 👻                | Anrede:              | Frau 🔻         |         | Titel:       |            | •       |  |  |  |  |
|                                     | Nachname:            | Franz1         | <u></u> | Vorname:     | Mustermar  | nn1     |  |  |  |  |
| X Löschen                           | Geb.Datum/Alter:     | 1986-11-15     |         | Geburtsort:  |            |         |  |  |  |  |
| Gast suchen                         |                      |                |         |              |            |         |  |  |  |  |
|                                     |                      |                |         |              |            |         |  |  |  |  |
|                                     |                      |                |         |              |            |         |  |  |  |  |
|                                     |                      |                |         |              |            |         |  |  |  |  |
| Gast3                               |                      |                |         |              |            |         |  |  |  |  |
| Mitreisende Person 👻                | Anrede:              | Herr 🔻         |         | Titel:       |            | •       |  |  |  |  |
| <b></b>                             | Nachname:            | Franz2         | 9       | Vorname:     | Mustermar  | nn2     |  |  |  |  |
| X Löschen                           | Geb.Datum/Alter:     | 1986-11-15     |         | Geburtsort:  |            |         |  |  |  |  |

Die aus der "Vorregistrierung" durch Sie manuell, oder am Tag der Anreise automatisch in das Gästemeldeblatt, als Vorregistrierung übernommenen Daten, brauchen Sie nur noch zu kontrollieren, wenn notwendig zu vervollständigen und abzuspeichern.

#### Beachten!!

wurden mehrere Gäste übernommen, wird ab Gast 2 die Gastart nicht automatisch zugewiesen. Bitte wählen sie die entsprechende Gastart aus oder Klicken in das Feld Geb. Datum. Nach Verlassen des Feldes Geb. Datum wird (wenn voreingestellt) automatisch die dem Geburtsdatum entsprechende Gastart vorgeschlagen.

**Wichtig!!** Erst wenn Sie, wie bisher auch, das Gästemeldeblatt als "angereist" speichern, bekommt das Gästeblatt eine Nummer zugewiesen und kann nach Ausdruck der Meldung an die Meldebörde übermittelt werden.

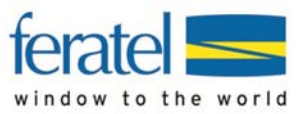

| Gästedaten             |  |  |  |  |
|------------------------|--|--|--|--|
| Gast1                  |  |  |  |  |
| Hauptgemeldeter Gast 🔻 |  |  |  |  |
| pflichtig 🗸 🗸          |  |  |  |  |
| Gast suchen            |  |  |  |  |
| GästeCard-Nr: 2179449  |  |  |  |  |
|                        |  |  |  |  |

#### Hinweis:

Wird in Ihrem Ort die elektronische Gästekarte von feratel eingesetzt, werden die dafür vorgesehenen Pflichtfelder gelb dargestellt. Wurden die Pflichtfelder für die Gästekarte eingetragen, wird den Gästen beim Speichern des Gästemeldeblattes eine Gästekartennummer zugewiesen.

## Automatische Übernahme aus Vorregistrierung

Wie oben bereits beschrieben werden die Gastdaten aus der Vorregistrierung am Anreisetag automatisch in ein Gästeblatt übernommen und im Karteireiter "Aktuell", "sollten Anreisen" gespeichert.

Zur Kontrolle sehen Sie am Gästeblatt (Detailansicht) im Abschnitt "Systeminformation" wie und wann die Übernahme der Gästedaten erfolgt ist.

| Weitere Daten            |         |                         |                                                       |  |
|--------------------------|---------|-------------------------|-------------------------------------------------------|--|
| Auflistung nach Herkunft |         | SystemInfo              |                                                       |  |
| Österreich (A) - 15      | 3 Pers. | Bearbeiter:             | CH-TestVerw                                           |  |
| Auflistung nach Gastart  |         | Status:                 | 1 - Sollte anreisen                                   |  |
| p - pflichtig            | 3 Pers. | Send-Status:            | 0 - In Vorbereitung                                   |  |
| Auflistung nach Gasttyp  |         |                         |                                                       |  |
| HG                       | 1 Pers. | Zuletzt geändert:       | 06.07.2012 14:51:51                                   |  |
| MP                       | 2 Pers. | Vorregistrierung überno | Vorregistrierung übernommen: 06.07.2012 00:02:00 AUTO |  |